| CENTERIS |                                                                                                   | GROUP<br>CAMPAIGN | NUMBER<br>23-01-069G                         |  |
|----------|---------------------------------------------------------------------------------------------------|-------------------|----------------------------------------------|--|
|          | <b>OENESIS</b>                                                                                    | DATE              | MODEL(S)                                     |  |
| Тес      | hnical Service Bulletin                                                                           | AUGUST 2023       | G80 Electrified<br>(RG3 EV)<br>GV60 (JW1 EV) |  |
| SUBJECT: | DTC P1A9096 CHECK FOR ICCU & FUSE REPLACEMENT<br>AND ICCU SOFTWARE UPDATE (SERVICE CAMPAIGN 907G) |                   |                                              |  |

# **\*** IMPORTANT

Dealers must perform this service campaign on all affected vehicles prior to customer retail delivery and whenever an affected vehicle is in the shop for any maintenance or repair.

Access the "Vehicle Information" screen via WEBDCS to identify open campaigns.

**Description:** Certain 2023MY G80 Electrified (RG3 EV) and 2023-24MY GV60 (JW1 EV), vehicles may have a condition where low 12V auxiliary battery charging occurs due to an ICCU (Integrated Charge Control Unit) fault and may set the following DTC P1A9096 – "DC/DC Converter Input Voltage Sensor Fault".

When a fault occurs, the vehicle may enter a reduced power mode while various warning lights, an audible chime will sound, and large messaging in the vehicle's instrument cluster will appear and instruct the driver to stop the vehicle.

The Service Procedure flow to be followed is outlined by the flowchart on Page-3. The ICCU system is to be checked by GDS for DTC P1A9096 and depending on the result, will involve either an ICCU software update, or ICCU and fuse replacement.

### Applicable Vehicles (Certain):

- 2023MY G80 Electrified (RG3 EV)
- 2023-24MY GV60 (JW1 EV)

### NOTICE

This service campaign can only be performed by EV certified Genesis retailers.

### GDS Information:

| System | Event # | Description                                             |  |
|--------|---------|---------------------------------------------------------|--|
|        | 1002    | RG3 EV ICCU OVER-CURRENT DIAGNOSTIC ENHANCEMENT UPGRADE |  |
| 1000   | 1003    | JW ICCU OVER-CURRENT DIAGNOSTIC ENHANCEMENT UPGRADE     |  |
|        |         |                                                         |  |

(\*or use a later available event as listed in the GDS ICCU Update screen if one is available.)

### Parts Information:

| Part Name                                    | Model                       | Part Number    | Remarks                                                                                                    |
|----------------------------------------------|-----------------------------|----------------|----------------------------------------------------------------------------------------------------|
|                                              | GV60 (JW1 EV)               | 36400-1XCA0QQH | all and the second second seco |
| Integrated Charge<br>Control Unit<br>(ICCU)* | G80 Electrified<br>(RG3 EV) | 36401-1XBA0QQH |                                                                                                    |
| ICCU Fuse*                                   | GV60 (JW1 EV)               | 375F2-GI040QQH |                                                                                                    |
|                                              | G80 Electrified<br>(RG3 EV) | 18790-00728QQH | Order this fuse with an ICCU.                                                                                                    |
| Coolant (LLC-10)                             | All                         | 00232-19098    | Pink coolant. Up to 1 Gallon each.                                                                                                    |

\*As needed, only if DTC P1A9096 stored.

### NOTICE

**Do not install fuse alone without ICCU replacement**. If Ready On occurs after replacing only the fuse without replacing the ICCU, there is a possibility of DTC P1B77 Battery PRA damage.

### Warranty Information:

| Model                          | Op. Code | Operation                                   | Op.<br>Time | Causal Part                                                     | Nature<br>Code | Cause<br>Code |
|--------------------------------|----------|---------------------------------------------|-------------|-----------------------------------------------------------------|----------------|---------------|
| ALL                            | 30D074R0 | DTC Check<br>and ICCU<br>Software<br>Update | 0.4 M/H     | 36400-1XCA0QQH<br>(GV60)<br>36401-1XBA0QQH<br>(G80 Electrified) |                |               |
| GV60<br>(JW1 EV)               | 30D074R1 | DTC Check,                                  | 2.1 M/H     | 36400-1XCA0QQH                                                  | I3A            | ZZ3           |
| G80<br>Electrified<br>(RG3 EV) | 30D074R2 | Fuse<br>Replacement                         | 3.3 M/H     | 36401-1XBA0QQH                                                  |                |               |

**NOTE 1:** Submit claim on Claim Entry Screen as "Campaign" type.

**NOTE 2:** If a part is found in need of replacement while performing this campaign and the affected part is still under warranty, submit a separate claim using the same repair order. If the affected part is out of warranty, submit a Prior Approval request for goodwill consideration prior to performing the work.

**NOTE 3:** This TSB includes Repair validation photos. Op times include VIN, Mileage, and repair validation photos, as outlined in the Digital Documentation Policy.

**NOTE 4:** The incident parts are subject to callback through the normal Warranty Technical Center (WTC) parts return process. **Claim is subject to debit if the part is not returned.** 

### Service Procedure:

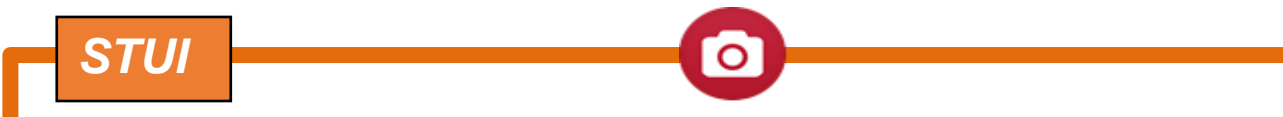

This TSB includes Repair validation photos. Refer to the latest Warranty Digital Documentation Policy for requirements.

#### Table of Contents:

| Section | Pages   | Description                                   |
|---------|---------|-----------------------------------------------|
| Α       | 4       | DTC Check                                     |
| В       | 4 - 6   | ICCU Software Update                          |
| С       | 7 - 15  | ICCU Replacement for GV60 (JW1 EV)            |
| D       | 16 - 18 | ICCU Replacement for G80 Electrified (RG3 EV) |

### Summary of Service Procedure Flow:

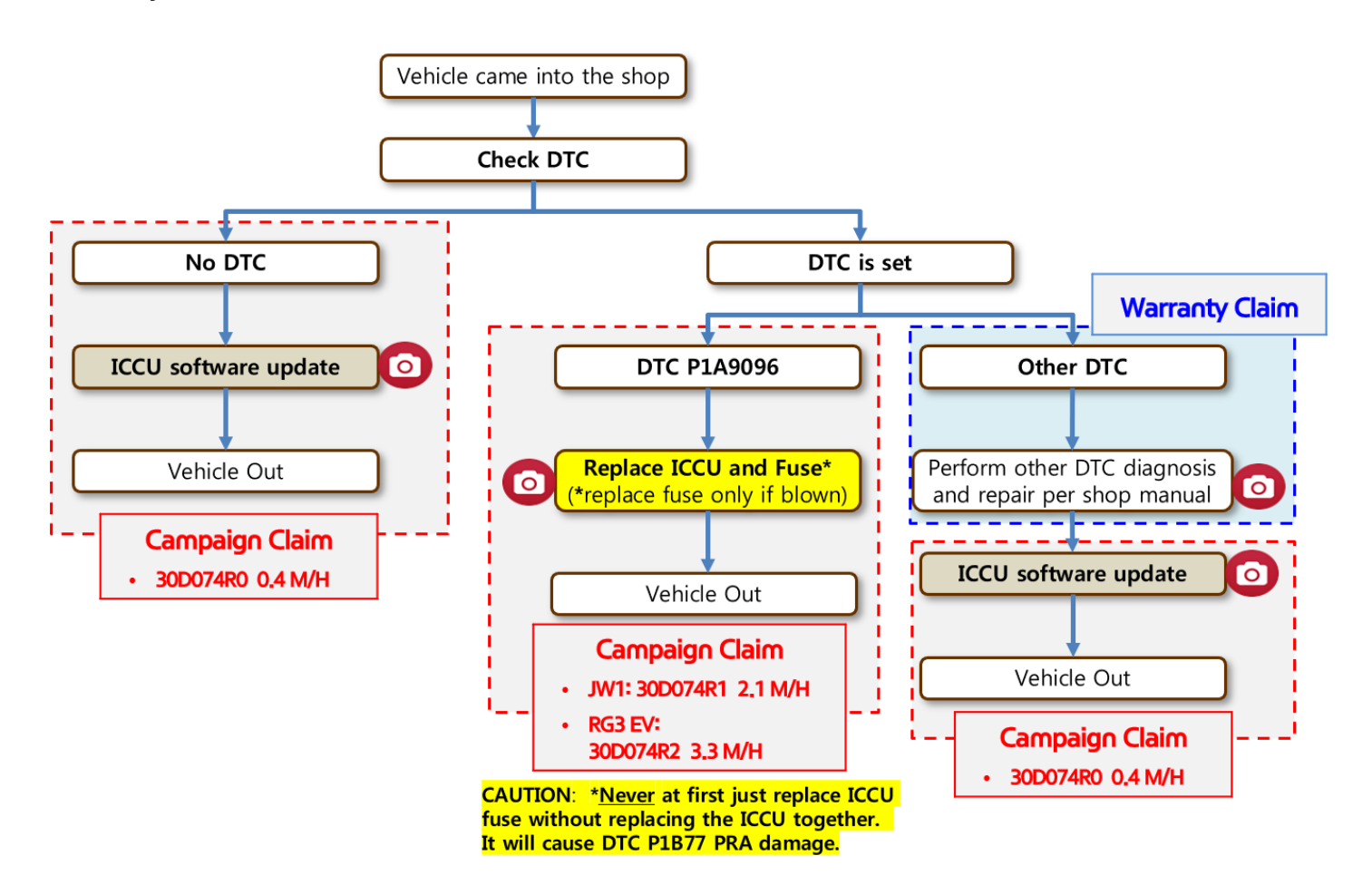

SUBJECT:

### A. DTC Check

- A1. Perform All Fault Search by GDS.
- A2. Check the ICCU system for DTC P1A9096. Is it either found as an active or history DTC?
  - No (DTC P1A9096 is not found stored):
    - Perform ICCU Software Update see section B. (Campaign Claim 0.4 M/H)
    - NOTE: If any other DTC or symptom is found stored, diagnose and repair per shop manual before performing the ICCU Update. (Warranty Claim)
  - Yes (DTC P1A9096 is found stored):
    - Replace ICCU:
      - GV60 (JW1 EV) see section C
      - G80 Electrified (RG3 EV) see section D
    - Replace the Fuse see section C8. (WARNING: Do NOT only replace fuse only at first without replacing ICCU, it will cause PRA damage)

(Campaign Claim 2.1 for JW1 or 3.3 M/H for RG3)

### **B. ICCU Software Update**

NOTICE

You must initially perform the GDS ECU Update in Auto Mode.

• If the ECU Update starts but then fails in Auto Mode, perform the update in Manual Mode to recover.

# NOTICE

### GDS Vehicle Battery Low Voltage Warning:

The ICCU Update is a long ECU Update. If voltage is below 12 volts as per the below GDS warning, then select **Back** and run the vehicle for at least 30 minutes to ensure an adequate battery state of charge for reliable update results. Turn ignition back on, and then retry the ECU update again.

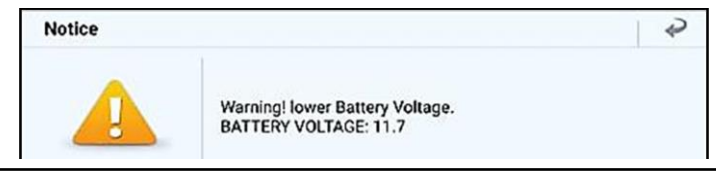

ECU Upgrade

🖴 GV60(JW1 EV) > 2023 > 160+160kW

Perform the ECU Update in Auto Mode. B1.

Use the Auto Mode ID Check to verify the

|     | ECU ROM ID before updating the software.<br><i>i</i> Information<br>Refer to TSB 15-GI-001 for additional<br>tablet-based Mobile GDS ECU update<br>information. | System  Event Group  TS8  DOG.JW ICCU OVER-CURRENT DIAGNOSTIC ENHANCEMENT UPGRADE  JW ICCU 36401-1XCA0  Latest Update  364011XCA0 EJW1E3-IDS07R000                                                                                                    |
|-----|----------------------------------------------------------------------------------------------------|----------------------------------------------------------------------------------------------------|
| B2. | <b>STUI O</b><br>Take a screenshot of the ECU Update<br>Complete screen using your particular<br>tablet's screenshot save method and<br>upload to STUI.         | Previous Upgrade   Image: Book and the second of the second of the secon                          |
|     |                                                                                                    | Image: Description of the constraint of the constraint of the constrain |

B3. After the ECU Upgrade process shows 100% complete, cycle the ignition key to OFF for at least 10 seconds to reset the control unit.

- B4. Perform an All Systems Fault Code search and erase the history of the DTC that had incidentally occurred from the ECU update.
- B5. Start the vehicle in **Ready** mode to confirm proper operation of the vehicle.

### **ROM ID Information Table: Event #1002**

| Model  | System | ECU              | ROM ID           |                  |  |
|--------|--------|------------------|------------------|------------------|--|
|        |        | Part Number      | OLD              | NEW              |  |
| RG3 EV | ICCU   | ICCU 36401-1XBA0 | ERG3E1-IDS01R000 |                  |  |
|        |        |                  | ERG3E1-IDS02R000 | ERG3E3-IDS07R000 |  |
|        |        |                  | ERG3E1-IDS51R000 |                  |  |
|        |        |                  | ERG3E1-IDS04R000 |                  |  |
|        |        |                  | ERG3E1-IDS05R000 |                  |  |
|        |        |                  | ERG3E3-IDS06R000 |                  |  |

## **ROM ID Information Table: Event #1003.**

| Model  | System | ECU<br>Part Number | ROM ID           |                  |  |
|--------|--------|--------------------|------------------|------------------|--|
|        |        |                    | OLD              | NEW              |  |
| JW1 EV | ICCU   | 36401-1XCA0        | EJW1E1-IDS02R000 |                  |  |
|        |        |                    | EJW1E1-IDS03R000 |                  |  |
|        |        |                    | EJW1E1-IDS04R000 | EJW1E3-IDS07R000 |  |
|        |        |                    | EJW1E1-IDS05R000 |                  |  |
|        |        |                    | EJW1E3-IDS06R000 |                  |  |

### Manual Mode Passwords:

| Event | ECM Menu                | Password |
|-------|-------------------------|----------|
| 1002  | RG3 EV ICCU 36401-1XBA0 | 1381     |
| 1003  | JW ICCU 36401-1XCA0     | 1371     |

# C. ICCU Replacement for GV60 (JW1 EV)

C1. Disconnect the auxiliary 12V battery negative (–) terminal (A).

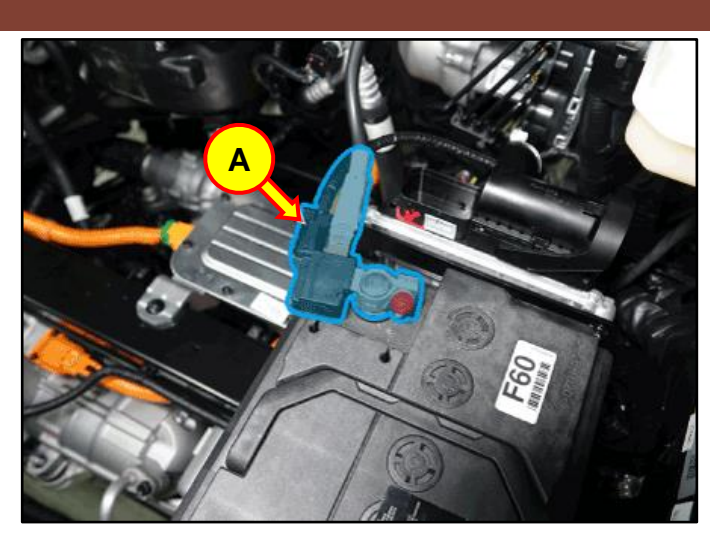

C2. Disconnect the high voltage cut-off switch (B) in the direction of the arrow.

# 

Wait for more than 5 minutes so that the capacitor in the high voltage system will be fully discharged.

C3. Open the coolant reservoir tank cap (C) to release pressure.

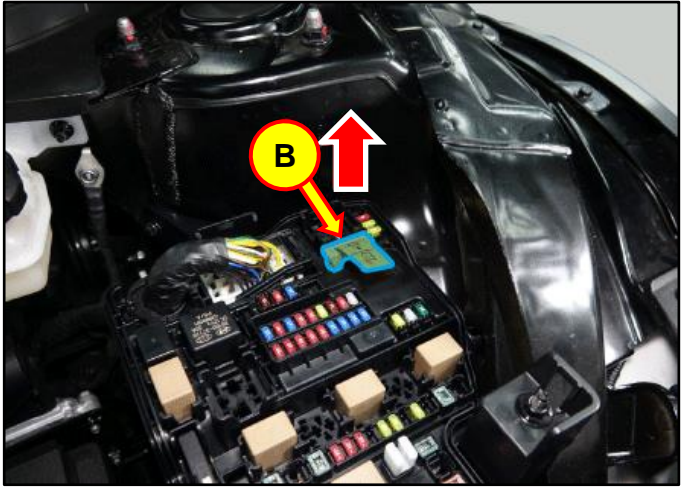

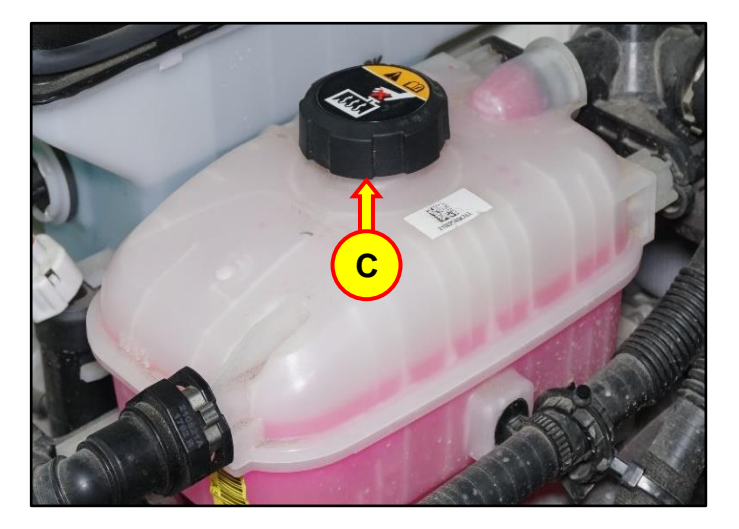

C4. Raise the vehicle on a lift.

Loosen the rear undercover bolts and remove the cover (D).

# **Tightening Torque:**

| 6.5 |
|-----|
|     |
| 78  |
|     |
| 8.8 |
|     |

C5. Disconnect the ICCU high voltage connector (E).

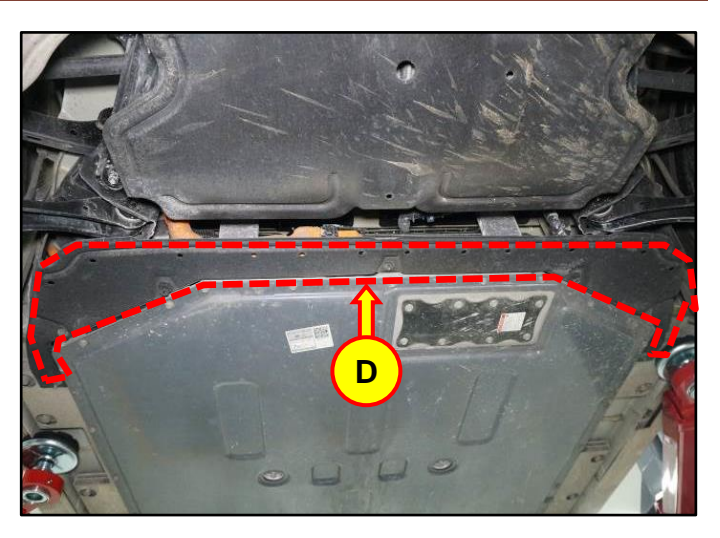

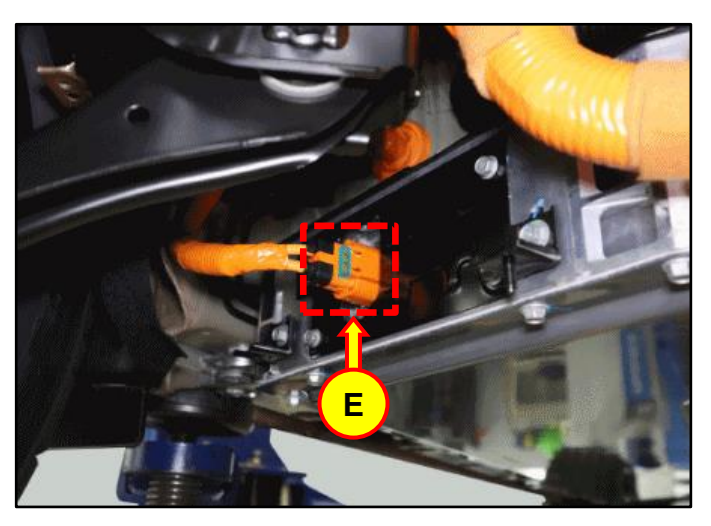

C6. Loosen the 4 bolts and remove the ICCU high voltage connector assembly cover (F).

## Tightening Torque:

| lb-ft | 7.3 |
|-------|-----|
| lb-in | 87  |
| N.m   | 9.8 |

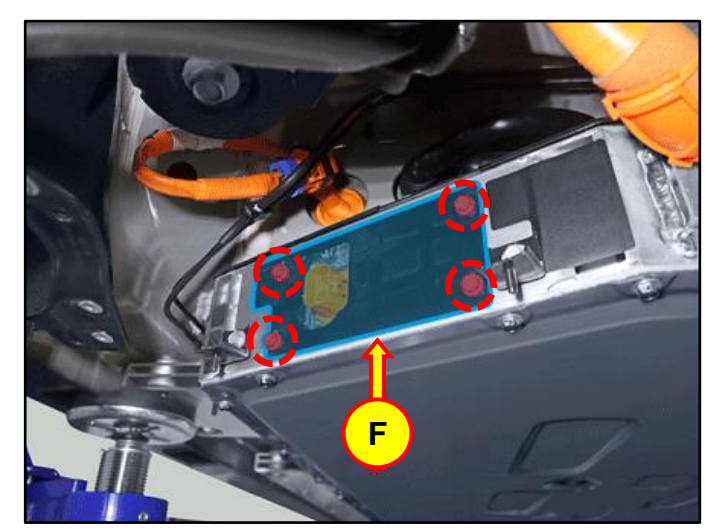

C7. Using a T3 Hex bolt wrench, unscrew the three (3) hex bolts and remove the ICCU fuse cover (G).

# **Tightening Torque:**

| lb-ft | 2.2 |
|-------|-----|
| lb-in | 26  |
| N.m   | 2.9 |

C8. Using a T5 Hex bolt wrench, loosen the hex bolts fixed by fuses (2 each) and remove the ICCU fuse (H). Replace the fuse with the newly provided one.

Reinstall all removed parts in reverse order of disassembly.

## **Tightening Torque:**

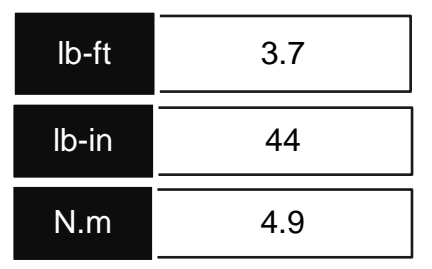

C9. Disconnect the rear coolant hose (I) and front coolant hose (J).

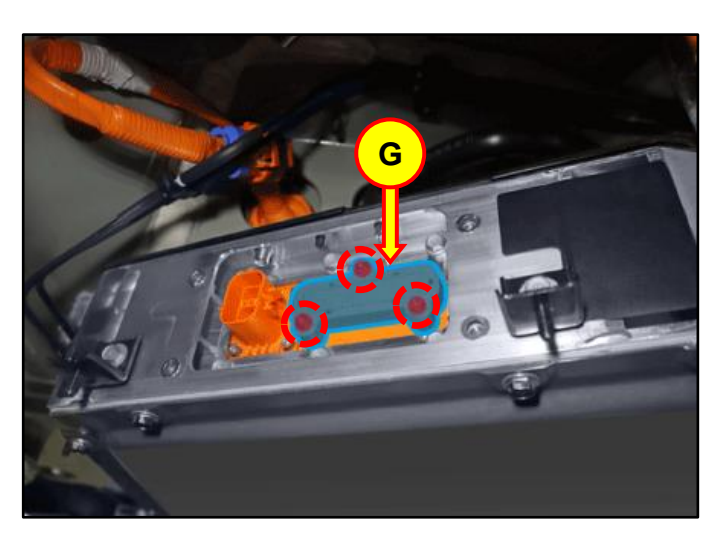

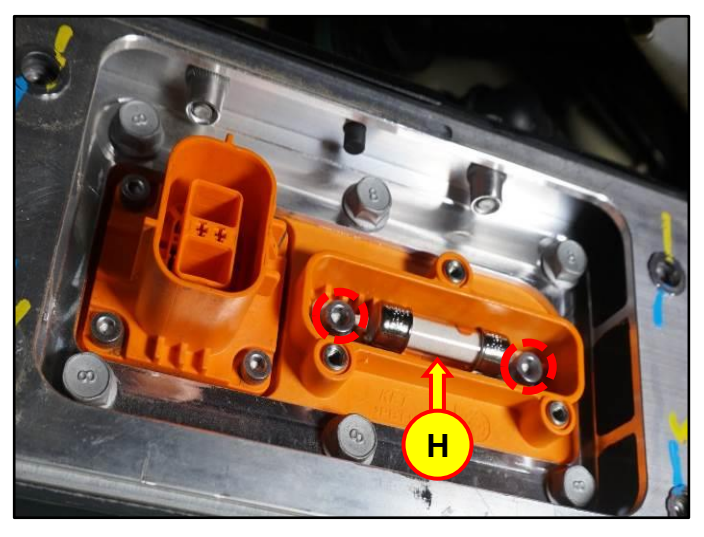

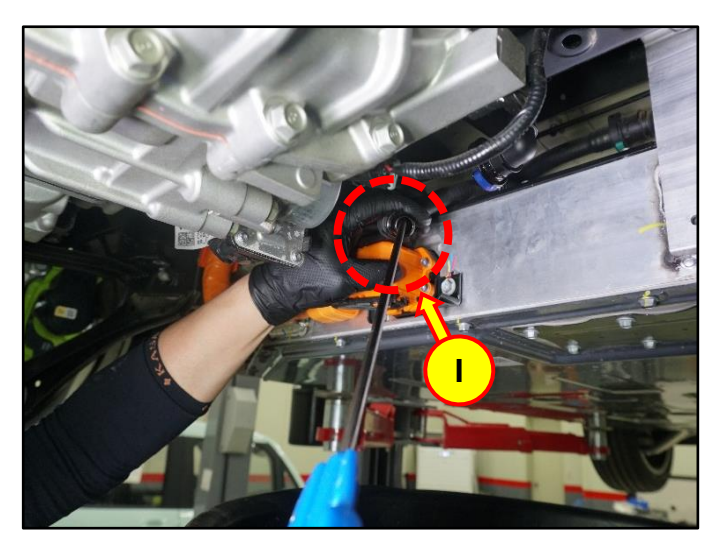

C10. Insert an air gun into the rear coolant hose (I) to blow out internal coolant of the ICCU as shown in the photo.

Then, the ICCU coolant will be drained through the front coolant hose (J).

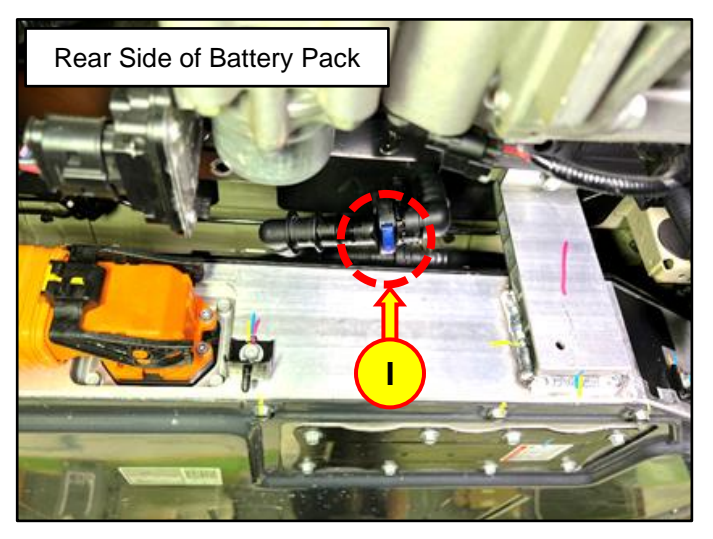

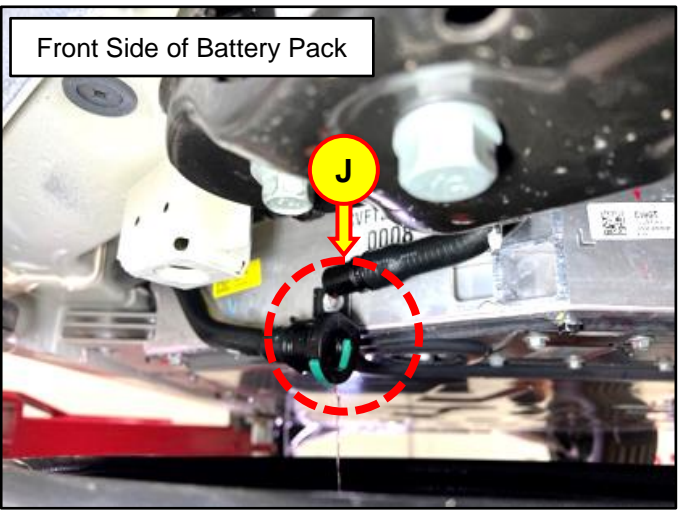

C11. Remove the LH/RH rear seat assembly (K).

Refer to Shop Manual:

 Body (Interior / Exterior / Electrical) > Rear Seat > Rear Seat Assembly > Removal and Installation

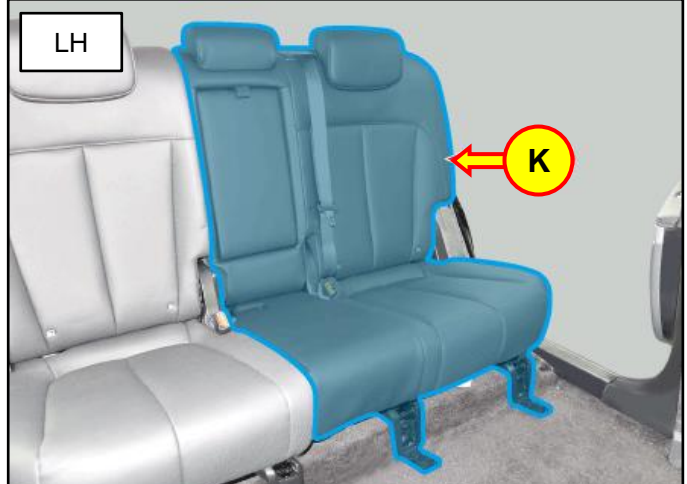

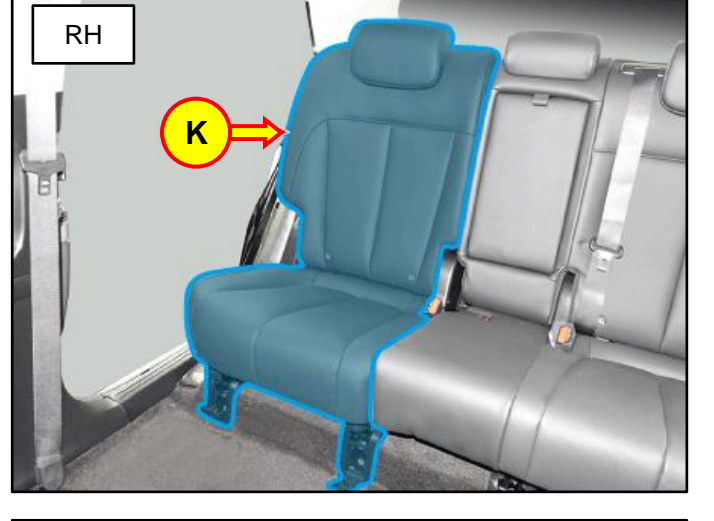

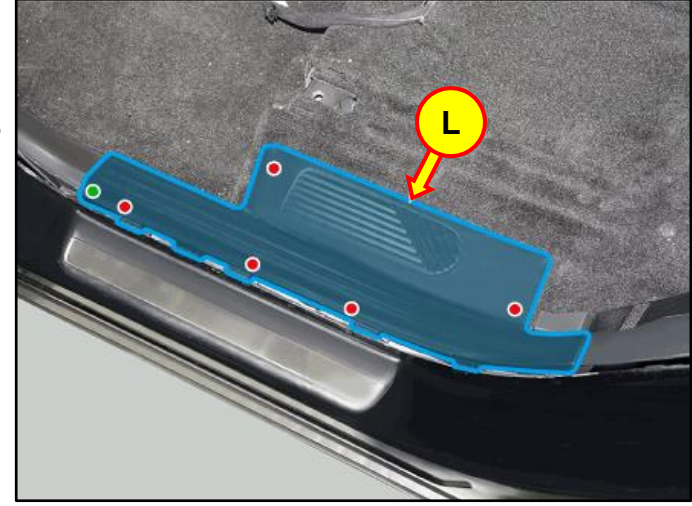

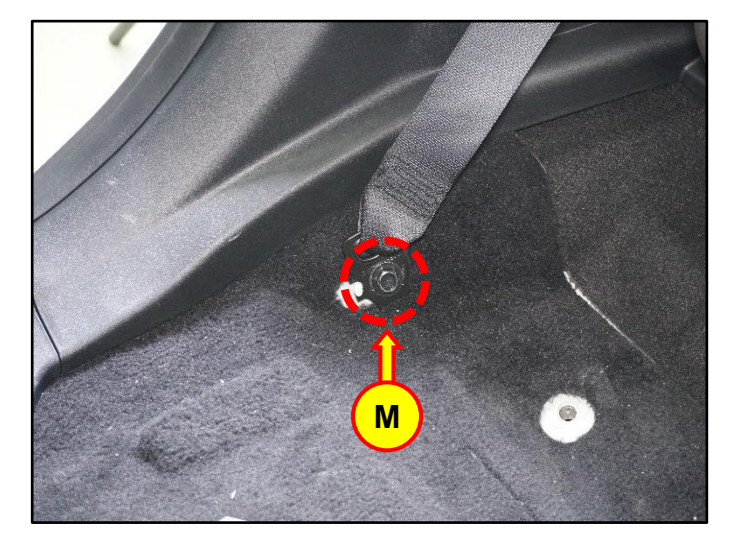

C12. Remove the rear door LH/RH scuff trim (L).

Refer to Shop Manual:

 Body (Interior / Exterior / Electrical) > Interior Trim > Door Scuff Trim > Removal and Installation

C13. Loosen the LH/RH bolts (M) and remove the rear seat belt lower anchor.

C14. Remove the seatback tilt cables (N) and separate the flow carpet.

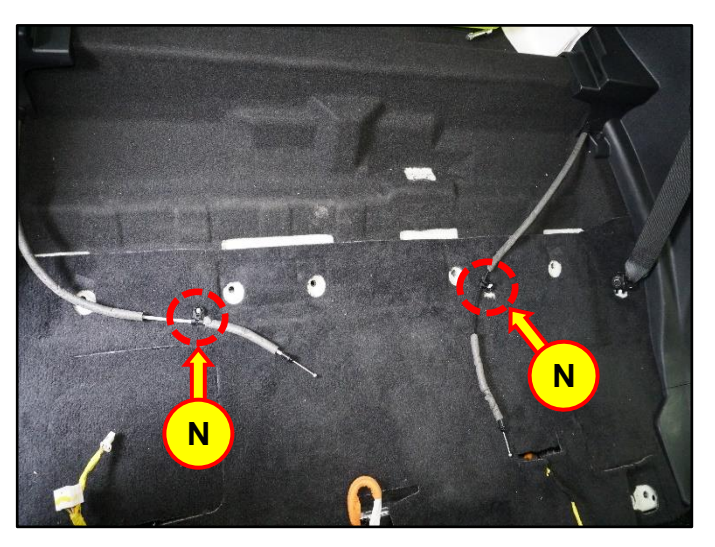

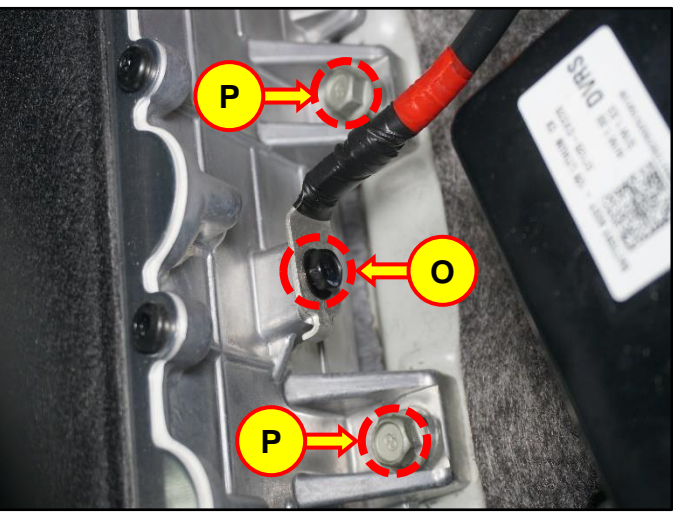

C15. Loosen the LDC cable fixing bolt (O), disconnect the cable, and then loosen the two (2) ICCU bolts (P).

# Tightening Torque:

### Bolt O:

| lb-ft   | 6.5 |
|---------|-----|
| lb-in   | 78  |
| N.m     | 8.8 |
| Bolt P: |     |
| lb-ft   | 7.3 |
| lb-in   | 87  |
| N.m     | 9.8 |

C16. Disconnect the ICCU AC connector (Q).

C17. Disconnect the ICCU DC connector (R). Disconnect the ICCU signal connector (S).

C18. Remove the LDC plus (T) after loosening the mounting bolts.

# Tightening Torque:

| lb-ft | 6.2 |
|-------|-----|
| lb-in | 74  |
| N.m   | 8.4 |

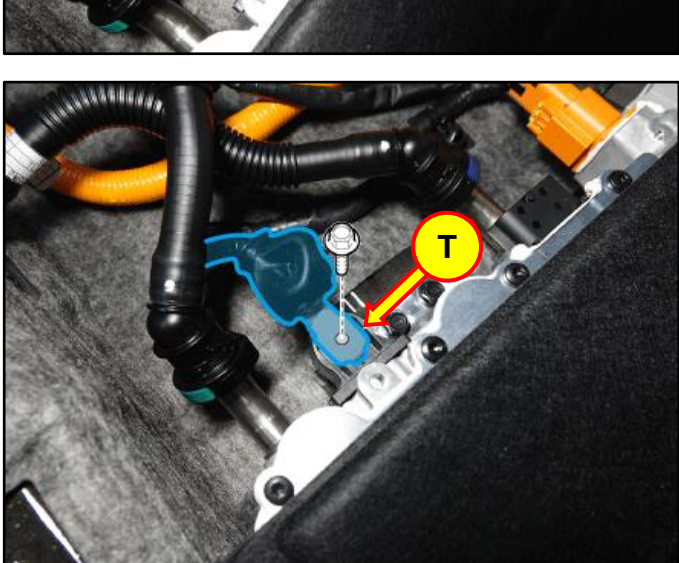

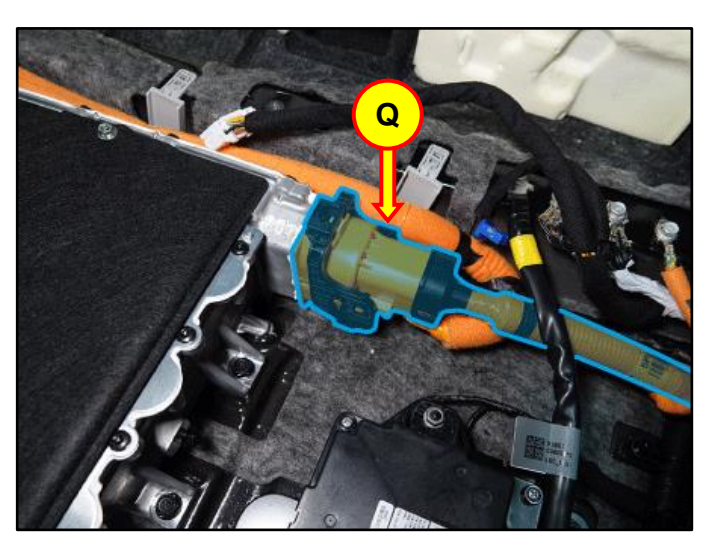

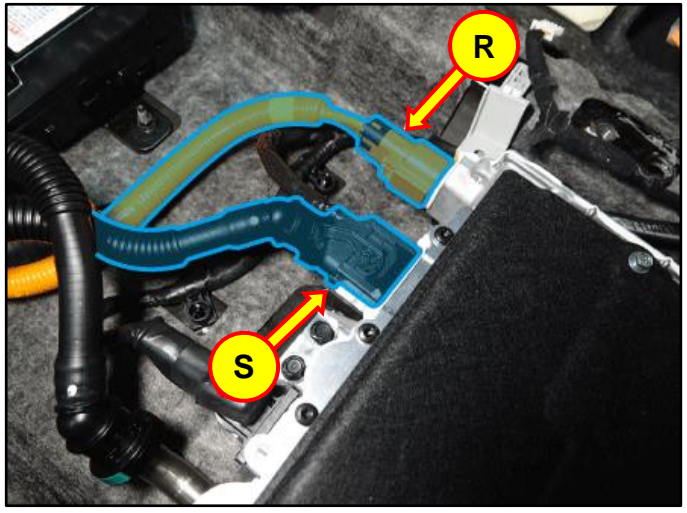

C19. Disconnect the coolant tube quick connectors (U).

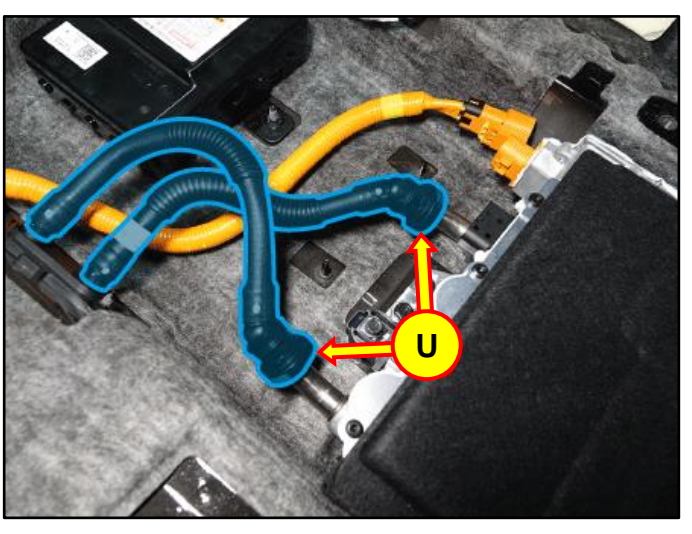

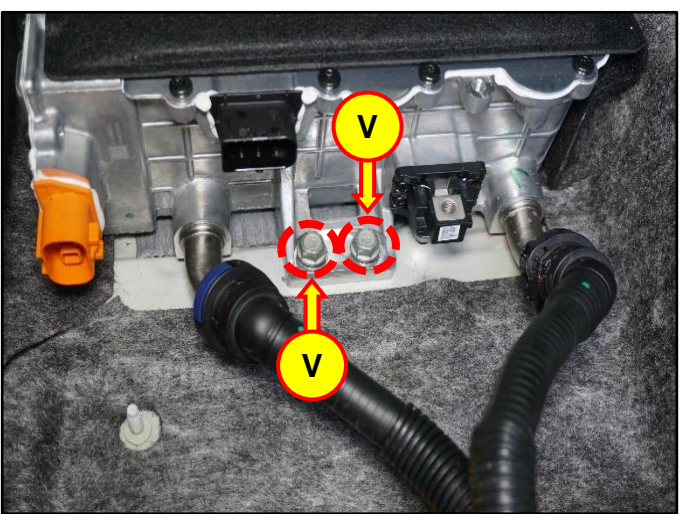

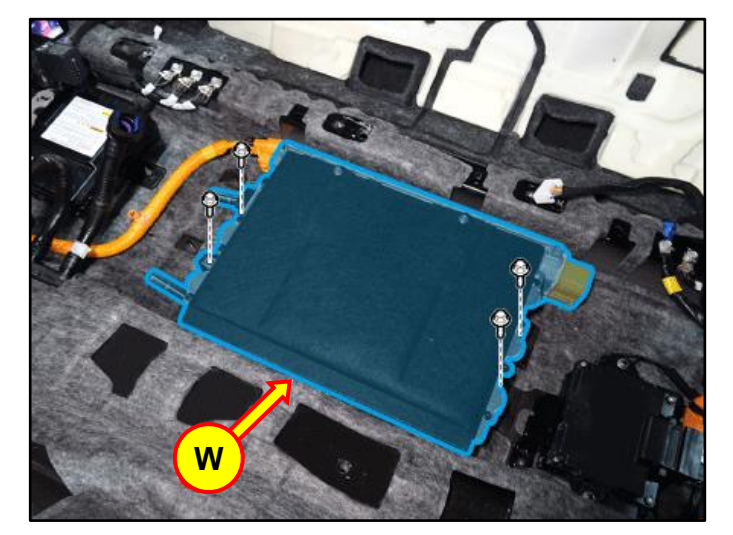

C20. Loosen the two (2) ICCU mounting bolts (V) and disconnect the coolant hoses.

# **Tightening Torque:**

| lb-ft | 18 |
|-------|----|
| N.m   | 25 |

C21. Remove the ICCU assembly (W) and replace it with a new one.

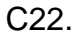

STUI

Using STUI, take a photo of the installed new ICCU with the last 6 digits of the VIN and the date of repair on a piece of paper.

Upload the photo to STUI.

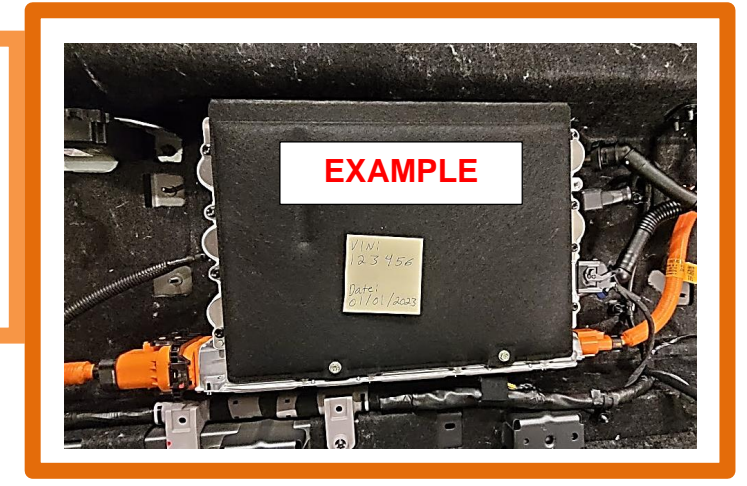

C23. Install all removed parts in the reverse order of removal.

# NOTICE

- Be sure to install all components according to specified torques.
- Be careful not to drop any components, as this may cause internal damage.
- C24. Refill the motor cooling system with coolant and then fully bleed out air using the GDS diagnostic tool.

# NOTICE

Do NOT reuse coolant that was drained from the vehicle. Doing this may bring foreign substances and impurities into the coolant system.

# D. ICCU Replacement for G80 Electrified (RG3 EV)

D1. Remove the Integrated Charge Control Unit (ICCU) (A).

Refer to Shop Manual:

 Battery Control System > High Voltage Charging System > Integrated Charge Control Unit (ICCU) > Removal

D2. Remove the high voltage junction block upper cover (B).

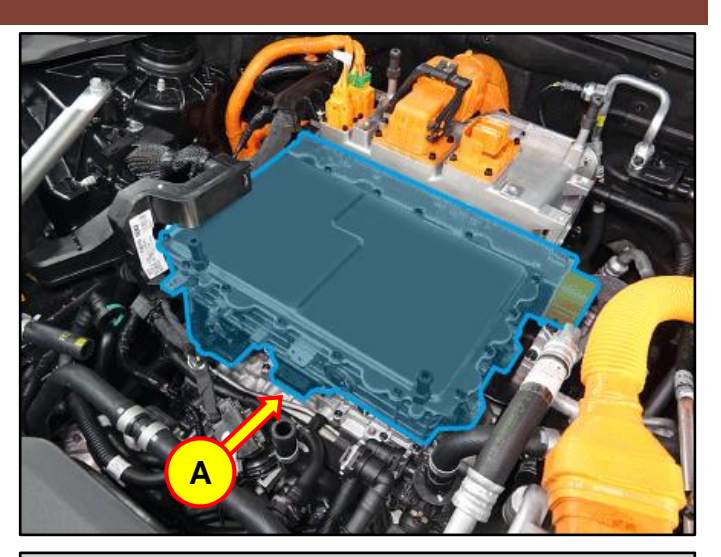

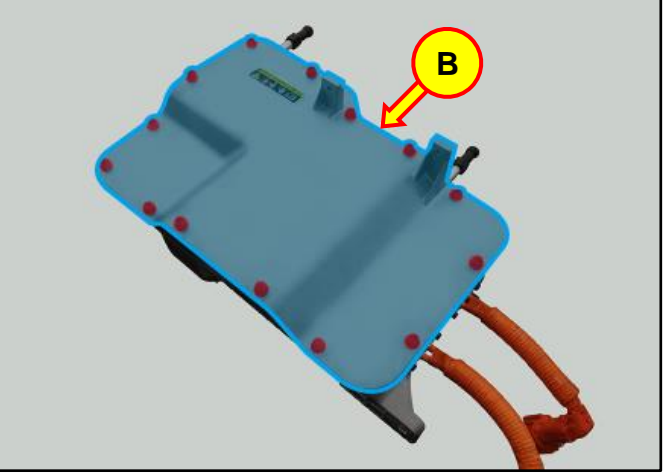

D3. Loosen the mounting nuts, and remove the high voltage ICCU fuse (C).

# Tightening Torque:

| lb-ft | 3.6 |
|-------|-----|
| lb-in | 43  |
| N.m   | 4.9 |

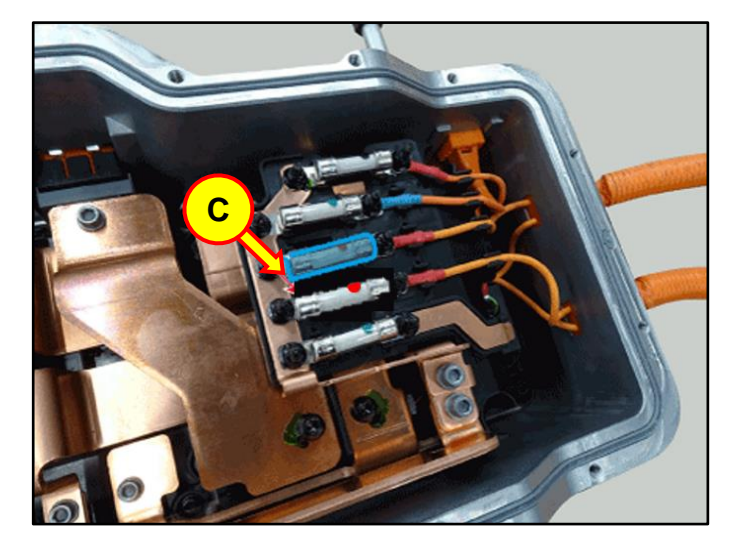

D4. After removing the bus bar, remove Loctite residue with a screwdriver or other tool.

# NOTICE

Any foreign substance in this area may cause poor contact between terminals.

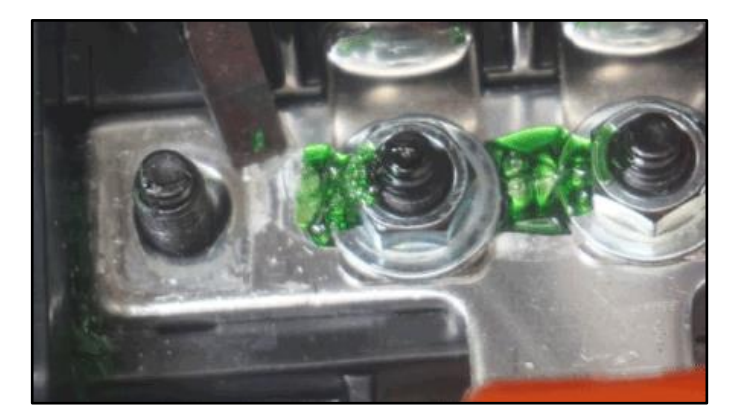

D5. Install the supplied ICCU.

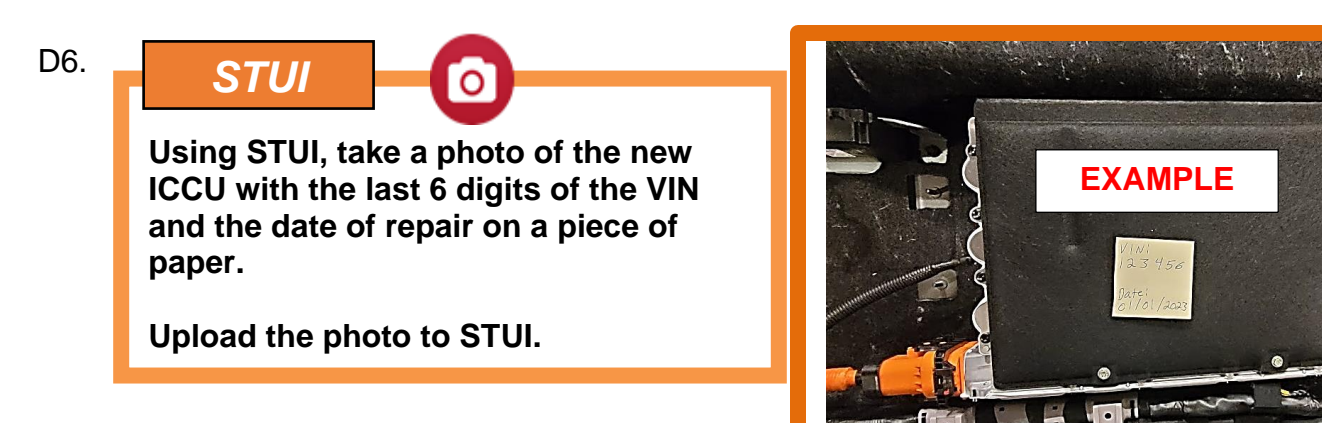

D7. Install all removed parts in the reverse order of removal.

# NOTICE

- When installing the bus bar at the fuse, apply Loctite.
- Be sure to install all components according to specified torques.
- Be careful not to drop any components, as this may cause internal damage.
- D8. Refill the motor cooling system with coolant and then fully bleed out air using the GDS diagnostic tool.